## Förbereda videor för överföring till iTunes

Ställ in egenskaper för EXPORT för videorna genom att lägga till symbolen "LIB.".

När du har angett egenskaper för EXPORT kan videorna enkelt registreras i iTunes med den medföljande programvaran på en dator.

1 Välj uppspelningsläge.

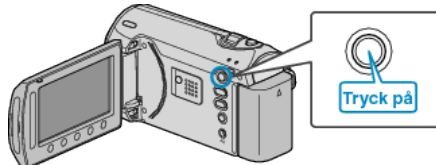

2 Välj videoläge.

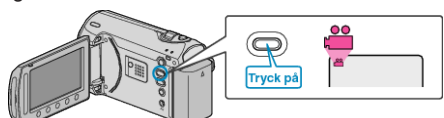

3 Tryck på knappen UPLOAD/EXPORT så att menyn LADDA UPP INST/EXPORTERA INSTÄLLN. visas.

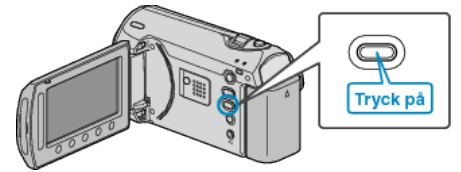

4 Välj "EXPORTERA INSTÄLLN." och berör ®.

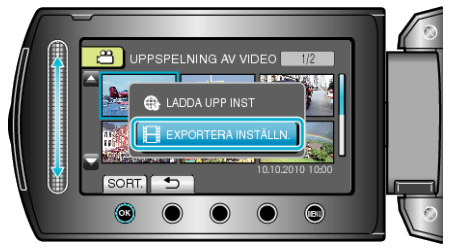

5 Välj önskad video och berör 🛞

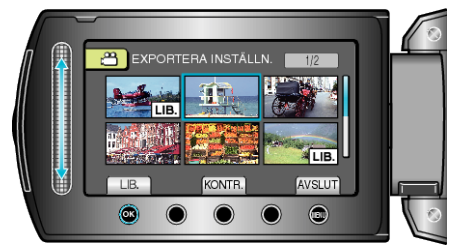

- Berör "KONTR." för att markera den valda filen.
- För att lämna EXPORTERA INSTÄLLN., berör 🗐.

## ANMÄRKNING:-

- Du kan ta videor i iTunes-format genom att ställa in EXPORT före inspelning.
- "Ta videos i iTunes-format" (I Sid. 0 )
- Formatet på de inspelade videorna ändras när de överförs till en dator med den medföljande programvaran.
   Filer som lagras i den här denna enhet påverkas inte av inställningen.
- Symbolen "LIB." visas inte på andra indexskärmar.

## Överföra konverterade videor till iPod

Du kan exportera dina videor till iTunes med den medföljande programvaran "Everio MediaBrowser".

- Installera programvaran på din dator och anslut denna enhet till datorn.
- Mer information om hur du använder programvaran finns i hjälpfilen.
  Mer information om överföring av filer till iPod finns i hjälpfilen till iTunes.

"Installera den medföljande programvaran" (🖙 Sid. 0 ) "Säkerhetskopiera alla filer" (🖙 Sid. 0 )

Problem med export av filer till iTunes : -

 Mer information finns i "Frågor och svar", "Senaste informationen", "Nerladdningsinformation" m.m. under "Klicka för senaste produktinformationen" i hjälpfilen i den medföljande programvaran till "Everio MediaBrowser".